## **KALENDARZ IMPREZ SPORTOWYCH 2023**

## **MARATONYPOLSKIE.PL**

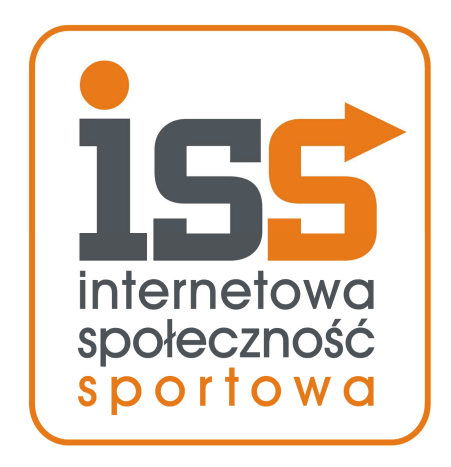

Jednym z najczęściej odwiedzanych działów serwisu MaratonyPolskie.pl jest dział KALENDARZ. Znajdują się w nim obszerne informacje dotyczące zawodów sportowych – regulaminy, wyniki, terminarze, linki do stron internetowych organizatorów. Na szczegółowym ekranie informacji widać także czytelników serwisu wybierających się na zawody, możliwe jest komentowanie imprezy na forum dyskusyjnym oraz – po zakończeniu zawodów – publikowane są wyniki.

Każdy z zarejestrowanych czytelników może samodzielnie dodawać informacje o imprezach sportowych, poprawiać już zamieszczone dane oraz dołączać pliki takie jak regulaminy, karty zgłoszeń, mapy tras, wyniki itd. Dane wpisane przez czytelników poddawane są moderowaniu - a po sprawdzeniu i akceptacji – emitowane są wraz z "podpisem" osoby, która je zamieściła.

Nasz KALENDARZ jest największym źródłem informacji o biegach w Polsce - zarówno dużych, ogólnopolskich - jak i małych, organizowanych lokalnie.

- 1. Dodawanie imprez do kalendarza str. 2
- 2. Poprawianie i edycja danych w kalendarzu str. 3
- 3. Dodawanie i usuwanie plików str. 4
- 4. Dodawanie wyników zawodów str. 5
- 5. Usuwanie zawodów, odwołanie zawodów str. 6
- 6. Widoczność danych str. 6
- 7. Dopuszczalność danych str. 7

# 1. Dodawanie imprez do kalendarza

Aby dodawać imprezy do kalendarza należy założyć konto – rejestracja jest bardzo prosta i zajmuje około minuty. W tym celu skorzystaj z przycisku "ZALOGUJ" znajdującego się w lewym górnym rogu portalu. Jeżeli nie posiadasz jeszcze konta – na ekranie logowania użyj opcji "Zarejestruj się"

#### Aby dodać zawody do kalendarza:

- 1. Zaloguj się do serwisu,
- 2. Sprawdź w dziale KALENDARZ, czy zawody nie zostały już dodane przez kogoś innego,
- 3. Wejdź do swojej WIZYTÓWKI,
- 4. Wybierz zakładkę ISS,
- 5. Wybierz funkcję "Dodawanie imprez do Kalendarza",
- 6. Wybierz przycisk "Dodaj nowe zawody do Kalendarza",
- 7. Wypełnij formularz informacjami o zawodach,
- 8. Po zapisaniu formularza wpis zostanie przekazany do akceptacji redakcji,
- 9. Możesz dodawać pliki z regulaminem itd. pliki też wymagają uzyskania akceptacji,
- 10. Po uzyskaniu akceptacji zawody pojawią się w kalendarzu.
- 11. O akceptacji danych zostaniesz powiadomiony wewnętrznym listem

#### Po prawidłowym wypełnieniu i zapisaniu formularza wpis trafia do moderowania.

#### WAŻNE:

A: Jeżeli impreza jest już w kalendarzu dodana przez inną osobę – nowy wpis zostanie usunięty. Jedna impreza może mieć tylko jeden wpis. Jeżeli jesteś organizatorem imprezy, a ktoś inny dodał ją do naszego kalendarza (jego sylwetka jest pokazana obok wpisu) – to skontaktuj się z nami; przypiszemy Cię do imprezy jako organizatora.

B: Wymagane jest podanie źródła informacji o zawodach tak, by nasza redakcja (oraz czytelnicy) miała możliwość weryfikacji danych.

# 2. Poprawianie i edycja danych w kalendarzu

### Edytować dane imprezy w kalendarzu mogą wyłącznie osoby zalogowane.

#### Aby poprawić dane w kalendarzu:

- 1. Zaloguj się do serwisu,
- 2. Odszukaj w dziale KALENDARZ imprezę sportową,
- Po wejściu w ekran szczegółowy zawodów użyj znajdującego się poniżej nazwy imprezy niebieskiego przycisku "DANE – Popraw / uzupełnij dane zawodów",
- 4. Wypełnij i zapisz formularz,
- 5. Twoje poprawki po uzyskaniu akceptacji redakcji zostaną naniesione w KALENDARZU.

### Po prawidłowym wypełnieniu i zapisaniu formularza wpis trafia do moderowania.

#### WAŻNE:

A: Nie należy przenosić imprez pomiędzy kolejnymi latami / edycjami. Nowe edycje imprezy istniejącej już w kalendarzu należy dodać do kalendarza jako nowy wpis.

# 3. Dodawanie i usuwanie plików

## Dodawać i usuwać pliki w kalendarzu mogą wyłącznie osoby zalogowane.

### Aby dodać plik z regulaminem, mapą, harmonogramem itd.:

- 1. Zaloguj się do serwisu,
- 2. Odszukaj w dziale KALENDARZ imprezę sportową,
- 3. Po wejściu w ekran szczegółowy zawodów użyj przycisku "PLIK dodaj plik związany z zawodami",
- 4. Wskaż plik na dysku komputera i zaakceptuj wybór,
- 5. Plik po uzyskaniu akceptacji redakcji zostanie udostępniony w KALENDARZU wszystkim czytelnikom.

### Po prawidłowym wypełnieniu i zapisaniu plik trafia do moderowania.

#### WAŻNE:

A: Dodawane pliki powinny zawierać informacje bezpośrednio dotyczące danego wydarzenia takie jak np. regulamin, mapa trasy, harmonogram, plakat itd. Inne pliki jak np. zdjęcia czy materiały prasowe będą odrzucane.

B: Akceptowane rozszerzenia plików to PDF, DOC, JPG

C: Proszę o nazwanie pliku zgodnie z jego treścią np. regulamin.pdf - w innym przypadku podczas moderowania redakcja może zmienić nazwę pliku na odpowiadającą jego zawartości.

D: W celu usunięcia pliku (np. gdy jest nieaktualny) należy skorzystać z przycisku USUŃ widniejącego obok nazwy pliku. Należy podać przyczynę usunięcia pliku, inaczej prośba o usunięcie może zostać odrzucona w trakcie moderowania.

E: Funkcja dodawania plików nie służy dodawaniu wyników. By zamieścić pliki z wynikami – patrz kolejna strona instrukcji.

# 4. Dodawanie wyników zawodów

## Dodawać i usuwać wyniki mogą wyłącznie osoby zalogowane.

### Aby dodać plik z wynikami imprezy sportowej:

- 1. Zaloguj się do serwisu,
- 2. Odszukaj w dziale KALENDARZ imprezę sportową,
- 3. Po wejściu w ekran szczegółowy zawodów użyj niebieskiego przycisku "+ dodaj wyniki"
- 4. Wskaż plik na dysku komputera i zaakceptuj wybór,
- 5. Wypełnij formularz podając takie informacje jak źródło pliku z wynikami (organizator lub nazwa firmy pomiarowej, lub imię i nazwisko),
- 6. Podaj także czego dotyczy konkretny plik np. wyniki open, klasyfikacja kobiet, klasyfikacja drużynowa, biegi dzieci itd.
- 7. Wypełnij ponownie formularz dla każdego kolejnego pliku z wynikami,
- 8. Pliki po uzyskaniu akceptacji redakcji zostanie udostępniony w KALENDARZU oraz w dziale WYNIKI wszystkim czytelnikom.

### Po prawidłowym wypełnieniu i zapisaniu plik trafia do moderowania.

#### WAŻNE:

A: W przypadku potrzeby aktualizacji pliku z wynikami nowe pliki należy przesłać na email <u>poczta@maratonypolskie.pl</u> – aktualizacja na serwerze zostanie wykonana przez redakcję ręcznie.

B: Akceptowane rozszerzenia plików to PDF, DOC, XLS

# 5. Usuwanie zawodów, odwołanie zawodów

### Usuwać imprezy oraz oznaczać je jako odwołane może wyłącznie redakcja.

W przypadku odwołania imprezy nie ma możliwości usunięcia jej z kalendarza. Imprezę w takim przypadku należy oznaczyć jako ODWOŁANĄ. Może to zrobić redakcja – w tym celu należy przesłać stosowną informację – wraz z podaniem przyczyny lub linkiem do komunikatu organizatorów – na adres poczta@maratonypolskie.pl

Usunięcie imprezy z kalendarza może mieć miejsce wyłącznie w przypadku pojawienia się podwójnego (zdublowanego) wpisu jej dotyczącego. W takim przypadku prosimy o informację – wraz z dwoma linkami do dwóch wpisów – na adres poczta@maratonypolskie.pl

# 6. Widoczność danych

Podstawowe dane – takie jak główna nazwa zawodów, główny dystans, miejscowość oraz data wydarzenia, pliki z regulaminami i wynikami – są widoczne publicznie dla wszystkich użytkowników.

Dodatkowe dane – linki internetowe, telefony, adresy email – widoczne są dla użytkowników zalogowanych. Rejestracja konta jest bezpłatna.

Kampanie reklamowe – specjalne informacje, takie jak wykresy frekwencji, harmonogramy i schematy opłat startowych, linki do zgłoszeń, dodatkowe dystanse i nazwy, dodatkowe linki do stron www – widoczne są wyłącznie w ramach płatnych kampanii reklamowych. W takim przypadku wszystkie dane imprezy są wyświetlane publiczne, bez konieczności logowania.

Przykład:

https://www.maratonypolskie.pl/mp\_index.php?dzial=3&action=5&code=73123

Organizatorów wydarzeń sportowych zapraszamy do kontaktu:

https://www.maratonypolskie.pl/mp\_index.php?dzial=13&action=1

# 7. Dopuszczalność danych

Nazwa główna zawodów musi być jednoznacznie sprecyzowana i zamknięta – bez dodatkowych informacji. W ramach bezpłatnych wpisów nie ma możliwości podawania w nazwie sponsorów wydarzenia. W nazwie nie może znajdować się informacja o lokalizacji ani roku wydarzeń. Nazwa główna nie może być także złączeniem kilku nazw. Nie stosujemy dodatków rodzaju "Międzynarodowy" czy "Ogólnopolski". Nie jest dopuszczalne podawanie nazw wielkimi literami.

Nieregulaminowe części wpisów w nazwach będą usuwane podczas moderowania.

#### Przykłady:

16 Bieg o Koronę Króla Artura – prawidłowa nazwa16 FIAT POLAND Bieg o Koronę Króla Artura – nieprawidłowa nazwa

Bieg Szczęśliwej Skarpetki – prawidłowa nazwa Bieg Szczęśliwej Skarpetki <del>2023</del> – nieprawidłowa nazwa

XI Bieg po Zdrowie – prawidłowa nazwa XI Bieg po Zdrowie <del>w Baranowie</del> – nieprawidłowa nazwa

Biegamy dla Krzysia – prawidłowa nazwa Biegamy dla Krzysia – <del>Leśne Grand Prix</del> – nieprawidłowa nazwa

Bieg Wiosny – prawidłowa nazwa <del>Ogólnopolski</del> Bieg Wiosny <del>2023 w Myleszycach</del> – nieprawidłowa nazwa

Run Twardzieli – prawidłowa nazwa RUN TRAWDZIELI – nieprawidłowa nazwa

Nietypowe nazwy są akceptowane wyłącznie w przypadku współpracy organizatorów wydarzenia z portalem MaratonyPolskie.PL